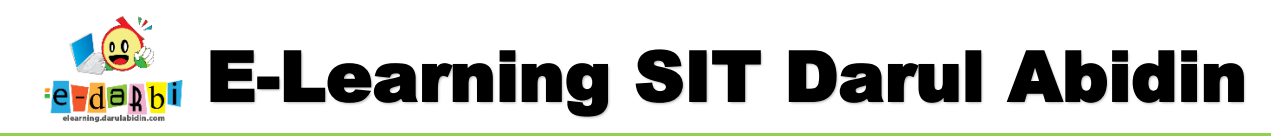

## TUTORIAL MEMBUAT PROGRESS BAR (PEMANTAU AKTIVITAS SISWA di ELEARNING)

(untuk course creator)

 Pastikan kita sudah login dan berada di dalam Menu Rumah Tema/MatPel (Setelah memasukan RPP, PPT dan Video) ataupun di dalam Rumah WS (Penugasan, chat, diskusi)

## CONTOH KITA AKAN BUAT PROGRESS BAR di RUMAH MATPEL/TEMA:

| $\leftrightarrow$ $\rightarrow$ C $($ elearning.darulabidin.c | com/course/view.php?id=64                                                                                                 | 22              | ☆ 🚯 :   |
|---------------------------------------------------------------|----------------------------------------------------------------------------------------------------|-----------------|---------|
| ×                                                             | Admin Aris Su                                                                                                    | laiman          | ~       |
| FE LM Tema 1 Subtema 1 :<br>Budaya Bangsaku yang<br>Beragam   | LM TEMA 1 SUBTEMA 1 : BUDAYA BANGSAKU YANG BERA                                                                           | GAM             | ٥-      |
| Servicipants                                                  | Dashboard / Courses / SDIT / Kelas 4 / Tema 1 : Indahnya Kebersamaan / UM Tema 1 Subtema 1 : Budaya Bangsaku yang Beragam | Turn editi      | ing off |
| Badges                                                        |                                                                                                    |                 |         |
| Competencies                                                  |                                                                                                    |                 | Edit 🔻  |
| I Grades                                                      | 🕂 🚾 Announcement 🖌                                                                                                    | Edit 🔻 👗        | R       |
| C General                                                     | T 📕 KPP Subteman 🖋                                                                                                    | Eur             | ĭ       |
| 🗅 Pembelajaran 1                                              | + Add an                                                                                                    | activity or res | ource   |
| C Pembelajaran 2                                              | 🕂 PEMBELAJARAN 1 🍬                                                                                                    |                 | Edit 🔻  |
| C Pembelajaran 3                                              | 🕂 ᡖ Video Bunyi dan Sumber Bunyi 🏕                                                                                        | Edit 🔻          |         |
| C Pembelajaran 4                                              | 🕂 🥤 LM1 Budaya Bangsaku yang Beragam 🖋                                                                                    | Edit 🔻          |         |

2. Kemudian geser menu yang berada di kiri sampai terlihat menu Add a Block

| D Pembelajaran 2      | A                                                                                                    |
|-----------------------|----------------------------------------------------------------------------------------------------|
| 🗅 Pembelajaran 3      |                                                                                                    |
| 🗅 Pembelajaran 4      | EM TEMA I SUBTEMA I : BUDATA BANGSAKU TAI                                                                |
| 🗅 Pembelajaran 5      | Dashboard / Courses / SDIT / Kelas 4 / Tema 1 : Indahnya Kebersamaan / LM Tema 1 Subtema 1 : Budaya Bang |
| 🖚 Dashboard           |                                                                                                    |
| 希 Site home           | 🛨 🔚 Announcement 🖌                                                                                       |
| 🛗 Calendar            | 🕂 🙍 RPP Subtema 1 🖋                                                                                      |
| Private files         |                                                                                                    |
| 🖌 Content bank        |                                                                                                    |
| ℱ Site administration |                                                                                                    |
|                       | 🕂 👌 Video Bunyi dan Sumber Bunyi 🖋                                                                       |
| Add a block           | 🕂 🎽 🚺 LM1 Budaya Bangsaku yang Beragam 🖋                                                                 |

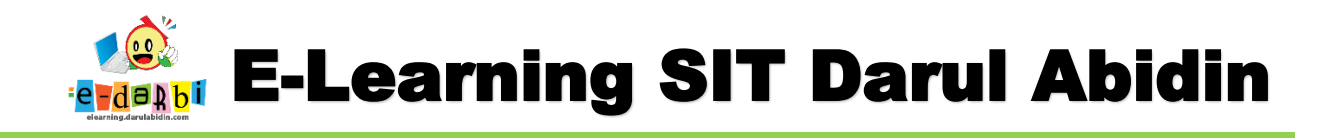

3. Klik Menu Add a Block tersebut kemudian pilih Progress Bar seperti gambar di bawah ini.

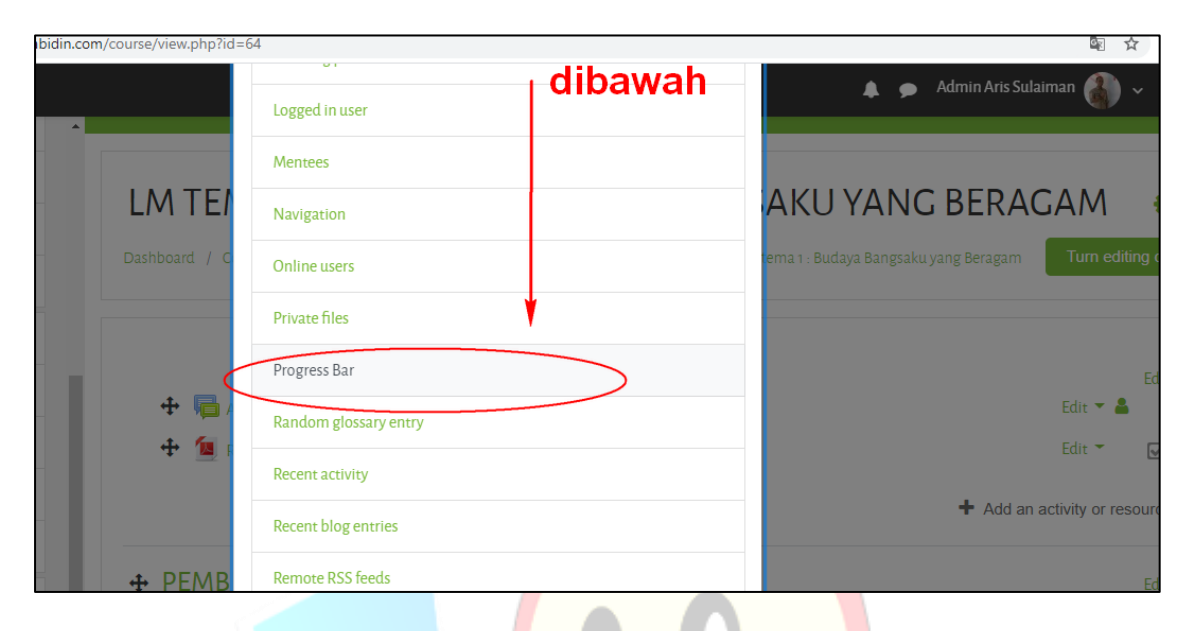

4. Akan muncul menu di sebelah kanan atas seperti ini.

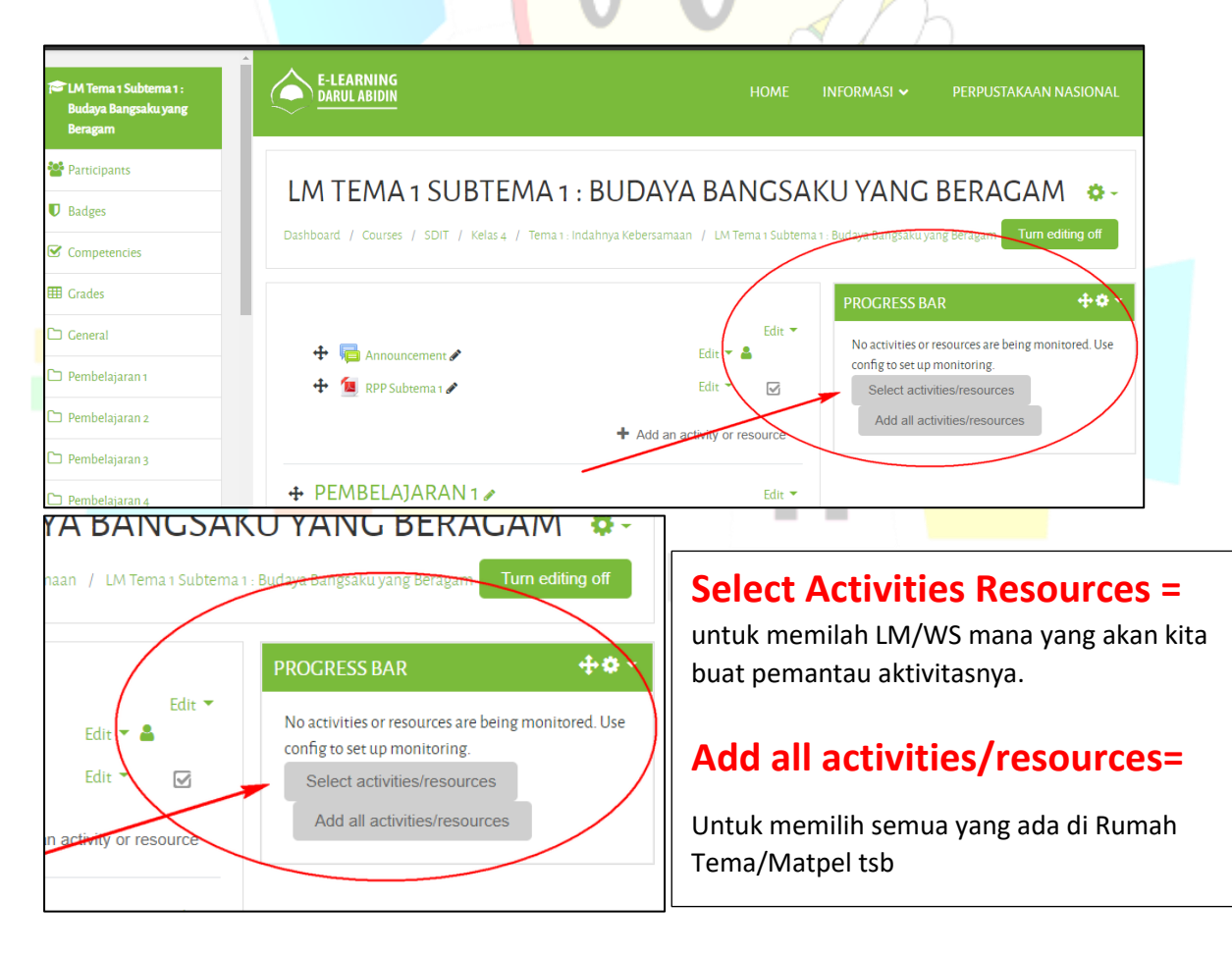

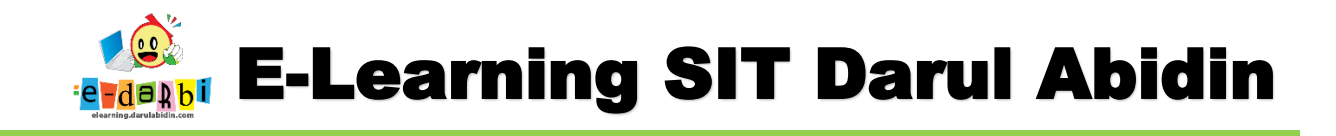

5. Selanjutnya klik menu Select activities resources (agar bisa memilih) maka akan muncul seperti ini.

| 🞏 LM Tema 1 Subtema 1 :<br>Budaya Bangsaku yang<br>Beragam | CONFIGURING A PROGRESS BAR BLOCK                                                                                                    |
|------------------------------------------------------------|----------------------------------------------------------------------------------------------------|
| 🐸 Participants                                             | Dashboard / Courses / SDIT / Kelas 4 / Tema 1: Indahnya Kebersamaan / LM Tema 1 Subtema 1: Budaya Bangsaku yang Beragam / Progress Bar<br>/ Configuration |
| Badges                                                     |                                                                                                    |
| Competencies                                               | CONFIGURING A PROGRESS BAR BLOCK                                                                                                    |
| I Grades                                                   | ▶ Ex                                                                                                    |
| 🗅 General                                                  | ✓ Block settings                                                                                                    |
| 🗅 Pembelajaran 1                                           | Alternate title 📀                                                                                                    |
| 🗅 Pembelajaran 2                                           | Use icons in bar 🥑 😢 🔹 🔹                                                                                                    |
| 🗅 Pembelajaran 3                                           | Order bar items by 😯 *Expected by' date-time 🗢                                                                                                    |
| 🗅 Pembelajaran 4                                           | How to present long bars                                                                                                    |
| Atur pengaturan se                                         | perti ini:                                                                                                    |

6. Atur pengaturan seperti ini:

| CONFIGURING                                                                                                    | A PRO                                   | OGRESS BA                                    | R BLOCK                                                                                                    |                                                                                                    |  |
|----------------------------------------------------------------------------------------------------|-----------------------------------------|----------------------------------------------|----------------------------------------------------------------------------------------------------|----------------------------------------------------------------------------------------------------|--|
|                                                                                                    |                                         |                                              |                                                                                                    | ▶ Expand all                                                                                                    |  |
| <ul> <li>Block settings</li> </ul>                                                                                       |                                         |                                              |                                                                                                    |                                                                                                    |  |
|                                                                                                    |                                         |                                              |                                                                                                    |                                                                                                    |  |
| Alternate title                                                                                                    | 0                                       | Pemantau Aktivitas                           | sim 🔶 juo                                                                                                    | dul= Pemantau Aktivitas LM                                                                                                    |  |
| Use icons in bar 🥑  ጰ                                                                                                    | 8                                       | Yes                                          | 🔹 🛏 ub                                                                                                    | ah ke yes agar terlihat iconnya                                                                                                    |  |
| Order bar items by                                                                                                    | 0                                       | "Expected by" date                           | e-time                                                                                                    |                                                                                                    |  |
| How to procept long bars                                                                                                 |                                         |                                              |                                                                                                    |                                                                                                    |  |
| How to present long bars                                                                                                 | ſ                                       | Squeeze                                      | ÷                                                                                                    |                                                                                                    |  |
| Use NOW                                                                                                    | 0                                       | Yes                                          | ÷                                                                                                    | Atur seperti ini                                                                                                    |  |
| Show percentage to studen                                                                                                | nts 🕜                                   | No                                           | -                                                                                                    | -                                                                                                    |  |
|                                                                                                    |                                         |                                              |                                                                                                    |                                                                                                    |  |
|                                                                                                    |                                         |                                              |                                                                                                    |                                                                                                    |  |
| File: MATERI - SISTEM KOOF                                                                                               | RDINAT KART                             | TESIUS                                       |                                                                                                    | ubah menjadi YES                                                                                                    |  |
| File: MATERI - SISTEM KOOP                                                                                               |                                         | T <b>ESIUS</b><br>Yes                        | \$                                                                                                    | ubah menjadi YES                                                                                                    |  |
| File: MATERI - SISTEM KOOF<br>Monitored<br>Expected by                                                                   | RDINAT KART                             | Yes                                          | ¢<br>\$ September                                                                                              | ubah menjadi YES                                                                                                    |  |
| File: MATERI - SISTEM KOOF<br>Monitored<br>Expected by                                                                   | RDINAT KART                             | Tes <del>iUS</del><br>Yes                    | September     59                                                                                               | ubah menjadi YES                                                                                                    |  |
| File: MATERI - SISTEM KOOF<br>Monitored<br>Expected by<br>Action                                                         | RDINAT KART                             | Yes<br>Ves<br>23<br>Viewed                   | <ul> <li>September</li> <li>\$9</li> <li>\$1000000000000000000000000000000000000</li></ul>                     | ubah menjadi YES                                                                                                    |  |
| File: MATERI - SISTEM KOOF<br>Monitored<br>Expected by<br>Action                                                         | RDINAT KART                             | Yes<br>10<br>23<br>viewed                    | <ul> <li>September</li> <li>59</li> <li>September</li> </ul>                                                   | ubah menjadi YES<br>• 2020<br>• Atur tanggal dan jam<br>ke batas akhir akses                                                                             |  |
| File: MATERI - SISTEM KOOF<br>Monitored<br>Expected by<br>Action<br>URL: VIDEO - KOORDINAT K<br>Monitored                | RDINAT KART                             | Yes<br>Ves<br>Ves<br>Ves<br>Viewed           | • September<br>• 59<br>•                                                                                       | ubah menjadi YES                                                                                                    |  |
| File: MATERI - SISTEM KOOF<br>Monitored<br>Expected by<br>Action<br>URL: VIDEO - KOORDINAT K<br>Monitored<br>Expected by | e<br>e<br>cartesius<br>e                | Yes<br>10<br>23<br>Viewed<br>Yes             | September     Ss                                                                                               | ubah menjadi YES                                                                                                    |  |
| File: MATERI - SISTEM KOOF<br>Monitored<br>Expected by<br>Action<br>URL: VIDEO - KOORDINAT K<br>Monitored<br>Expected by | RDINAT KART<br>P<br>Q<br>CARTESIUS<br>P | Yes<br>Ves<br>Ves<br>Viewed<br>Yes           | <ul> <li>September</li> <li>S9</li> <li>S9</li> <li>September</li> <li>September</li> <li>September</li> </ul> | ubah menjadi YES                                                                                                    |  |
| File: MATERI - SISTEM KOOP<br>Monitored<br>Expected by<br>Action<br>URL: VIDEO - KOORDINAT K<br>Monitored<br>Expected by | e<br>e<br>e<br>cartesius<br>e           | Yes<br>10<br>23<br>Viewed<br>Yes<br>10<br>23 | <ul> <li>September</li> <li>S9</li> <li>S9</li> <li>September</li> <li>September</li> <li>S9</li> </ul>        | ubah menjadi YES<br>• 2020<br>• Atur tanggal dan jam<br>ke batas akhir akses<br>atur Action ke pilihan View atau<br>pilihan sesuai dengan jenis<br>LM/WS |  |

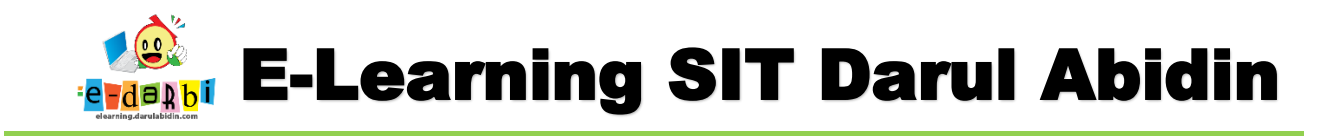

- 7. Jika sudah memilih LM atau WSnya.
- 8. Klik Save Changes seperti gambar di bawah ini.

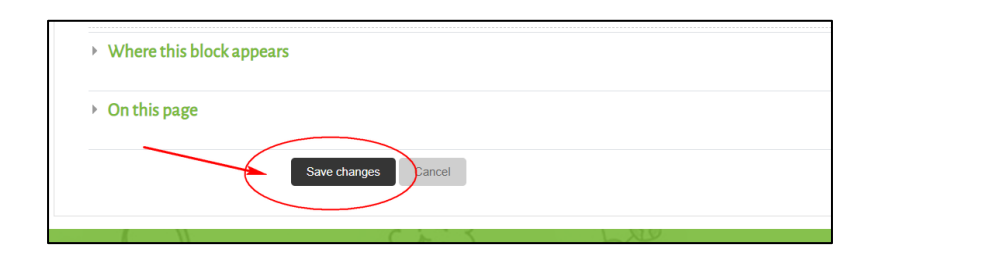

9. Akan muncul seperti menu di bawah ini.

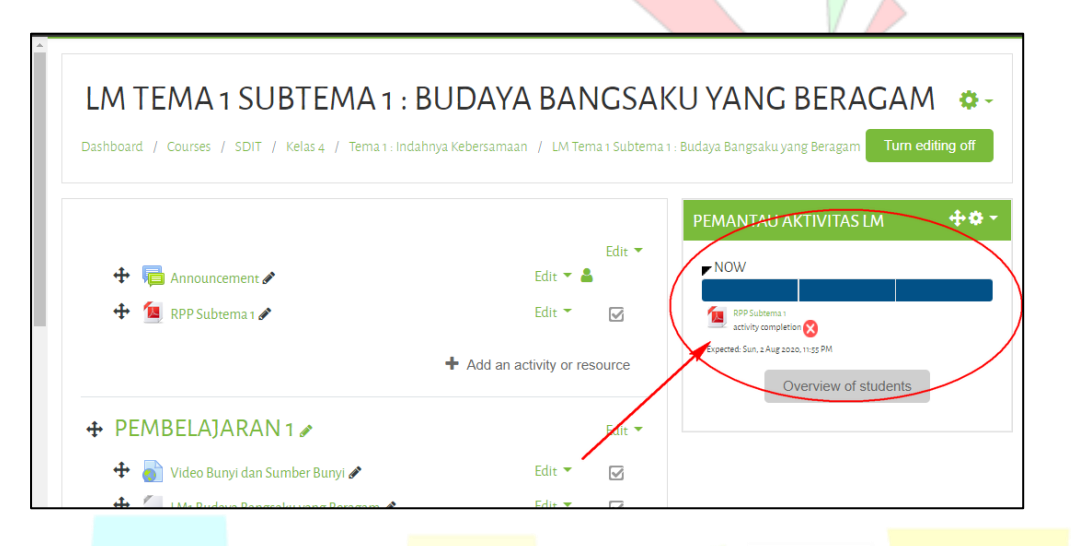

10. Untuk melihat Laporan pantauan aktivitas klik **Overview of Students** akan tampil seperti gambar di bawah ini.

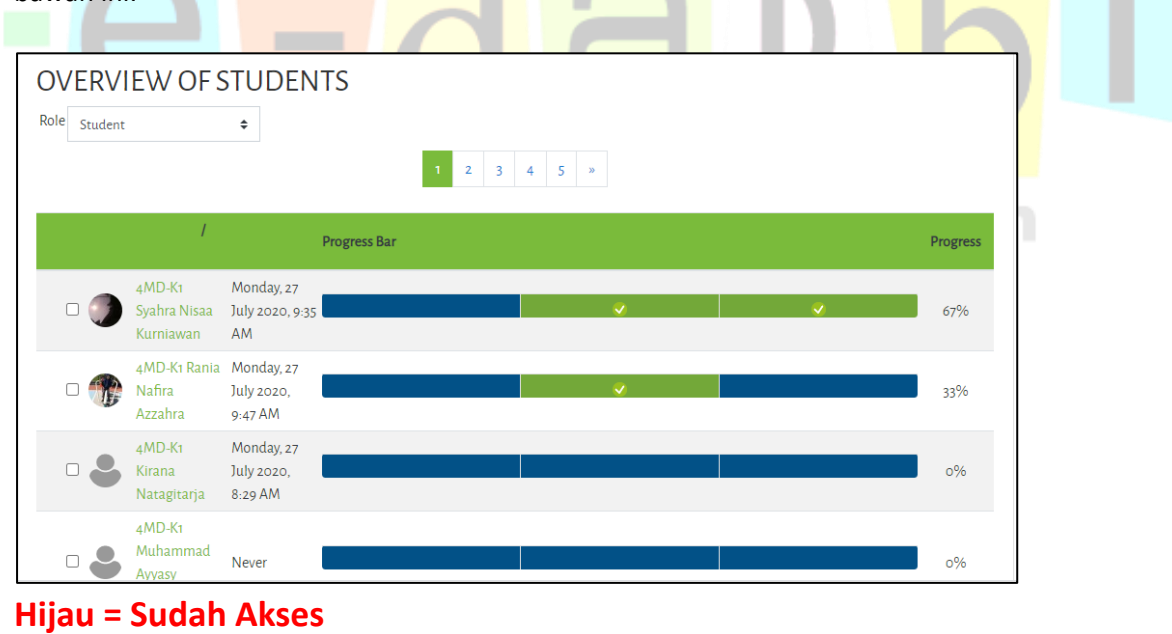

**Biru = Belum Akses** 

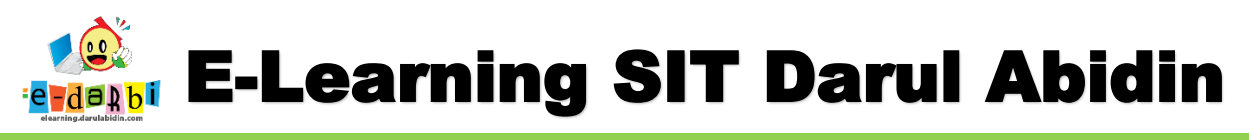

- 11. Kita tinggal kirimkan pesan utk siswa yang belum mengakses LM/WS
- 12. Lakukan hal sama (Membuat Progress Bar) untuk setiap LM/WS yang kita buat.

| PEMAN        | TAU AKTIVITAS LM                                       | + <b>*</b> * |                 |
|--------------|--------------------------------------------------------|--------------|-----------------|
| Expected: Su | ubtema 1<br>ty completion 🗙<br>n, 2 Aug 2020, 11:55 PM |              |                 |
|              | Overview of studer                                     | nts          |                 |
|              |                                                        |              |                 |
|              | TER<br>SEMOG                                           | A BERMA      | H.<br>NFAAT     |
|              | - 1                                                    | 8            | <u><b>b</b></u> |
|              |                                                        |              |                 |